# Wie installiere ich

meine Best Service Engine Library

## ENGINE INSTALLATION:

Bevor Sie Ihre Best Service Library nutzen können, müssen Sie den Engine Sample Player auf ihrem Computer installieren.

Wir empfehlen Ihnen, immer die neueste Version hier herunterzuladen: **www.bestservice.de/downloads** Alternativ können Sie Engine auch von Ihrem Installationsmedium aus der Produktbox installieren.

#### LIBRARY VORBEREITEN:

Falls Sie einen Download erworben haben oder auf Ihrem Installationsmedium RAR Dateien vorliegen, müssen Sie den "Library Ordner" zuerst entpacken. Beachten Sie, dass sich alle RAR Dateien auf Ihrem Rechner befinden müssen bovor diese entpackt werden können.

Kostenlose Software zum Entpacken von .rar Archiven finden Sie hier:

Windows - http://www.7-zip.org oder alternativ http://www.win-rar.com

OS X - http://www.kekaosx.com oder alternativ http://www.unrarx.com

Bitte entpacken Sie nur die erste .rar Datei, alle weiteren werden automatisch entpackt.

Falls Ihr Produkt als Box mit mehreren Library DVDs geliefert wurde, müssen Sie diese alle auf Ihren Computer kopieren. Bitte beachten Sie dabei entsprechende Detailhinweise in der Produktbox oder auf dem Installationsmedium.

Kopieren Sie nun den "Library Ordner" an die gewünschte Position Ihre bevorzugten (Daten-) Festplatte.

### FÜGEN SIE DIE LIBRARY ZU ENGINE HINZU:

Starten Sie Engine, wählen Sie das Preferences Menü, klicken Sie den Libraries Button und anschließend auf **"add library"**.

Wählen Sie jetzt den Ordner aus, der die gewünschte Library enthält und klicken Sie **"Open"**. Speichern Sie die Einstellungen **"SAVE PREFERENCES"** und starten Sie Engine neu.

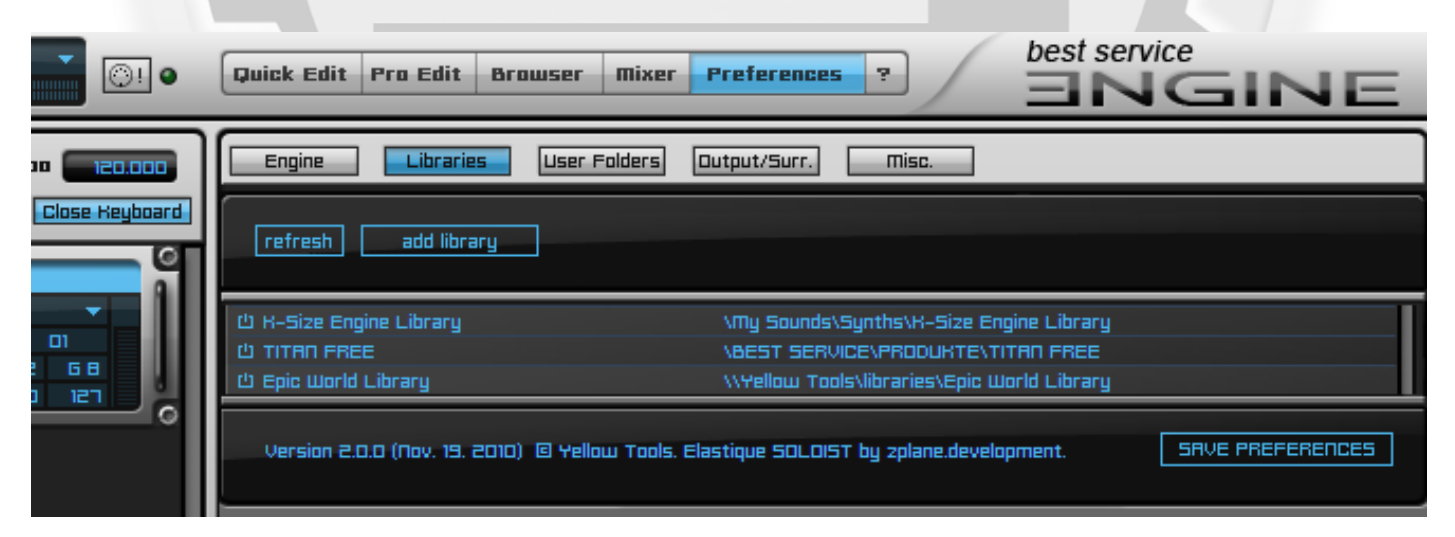

#### **INSTRUMENTE IN ENGINE LADEN:**

Um ein Instrument (Layer) in Engine zu laden, können Sie entweder den Engine "Browser" nutzen, in welchem alle Ihre Libraries erscheinen, oder Sie klicken "click here to load an instrument" im Layer Display.

Um das ENGINE Handbuch zu lesen, klicken Sie das Fragezeichen "?" rechts neben "Preferences" .

VIEL SPASS MIT IHREM NEUEN BEST SERVICE - ENGINE PRODUKT

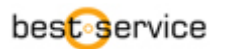

# Wie aktiviere ich meine Best Service Engine Library

Um den Aktivierungsprozess zu starten, laden Sie bitte ein beliebiges Instrument (Layer) Ihrer soeben installierten Library, Wenn die Library noch nicht aktiviert ist, startet automatisch der **E-License Manager** und zeigt Ihren individuellen **Product Code**.

| Step 1: Please copy the Product Code: |      |
|---------------------------------------|------|
| 5ZVQ-W7Q5-TNLAFVT4-19M-M4VW-8JIH      | Сору |

Klicken Sie auf "**User Area Login**", um auf **www.bestservice.de** zu gelangen und loggen Sie sich in Ihren User-Account ein (falls nötig bitte erst registrieren)

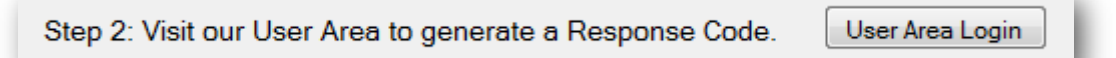

Klicken Sie "**Meine Produkte**" auf der linken Seite. Wenn Ihr Produkt noch nicht gelistet ist, müssen Sie jetzt Ihre Seriennummer registrieren, indem sie "**Registrierung**" klicken.

Klicken Sie anschliessend auf den "Neue Aktivierung" Knopf rechts neben dem Produkt und kopieren Sie den Product Code aus dem E-License Manager in das Eingabefeld der Website (copy & paste). Klicken Sie "Submit", um Ihren Response Code anzufordern.

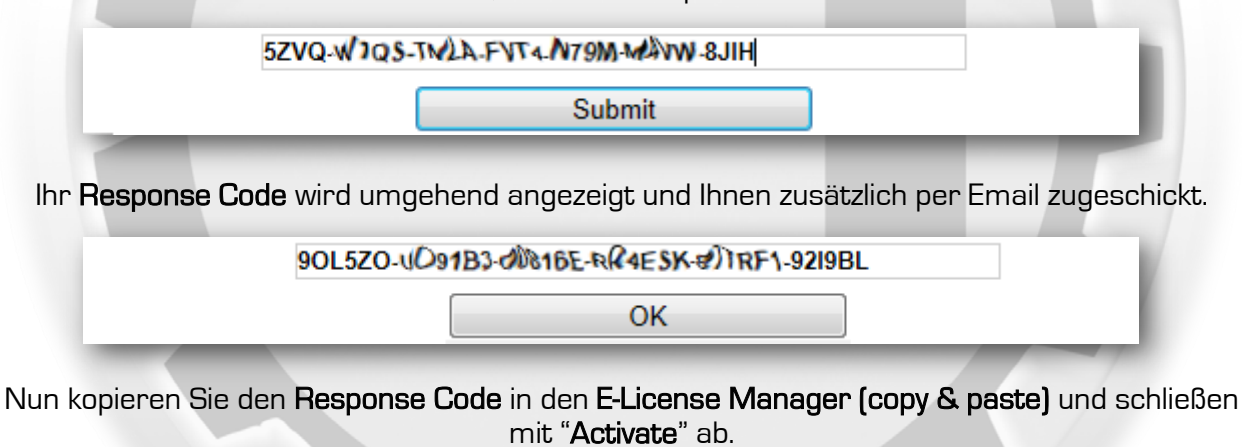

| Step 3: Please enter your Response Code here:          |          |
|--------------------------------------------------------|----------|
| 90L5Z0-UO9183-00876E-RFAESK-877R77-9219BL              | Paste    |
| Step 4: Complete the activation by clicking "Activate" | Activate |

Die Aktivierung ist nun abgeschlossen und Sie sollten alle Instrumente uneingeschränkt spielen können.

### NÜTZLICH ZU WISSEN!

Der E-License Manager generiert bei jedem Aufruf einen neuen PRODUCT CODE. Schließen Sie deshalb das Fenster möglichst nicht bis die Aktivierung abgeschlossen ist. Sollten Sie Ihre Library auf demselben Computer jemals re-aktivieren müssen, können Sie das Paar aus Product Code und zugehörigem Response Code aus der Activation Email erneut direkt in den E-License Manager eingeben.
Falls Ihr Musikcomputer nicht mit dem Internet verbunden sein sollte, kopieren Sie den Product Code in eine Text Datei und fordern den Response Code auf Ihrem Internet Rechner an. Im Fall eines Problems wenden Sie sich bitte direkt an support@bestservice.de

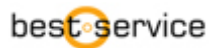